## iPhone/iTouch User Guide

Information Systems and Technology Dawson College v0.2, 22 July 2009

## Wireless configuration

We strongly recommend using IPhone software 3.0, because it includes an option in Safari to remember form names and passwords, which means you won't have to retype your username

Once the settings are working, you can select the desired items (Calendar, Contacts and/or Mail) to synchronize with Exchange.

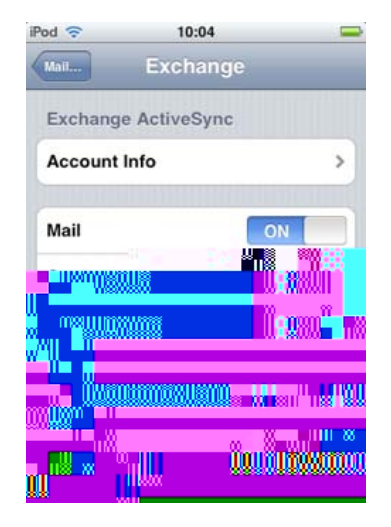